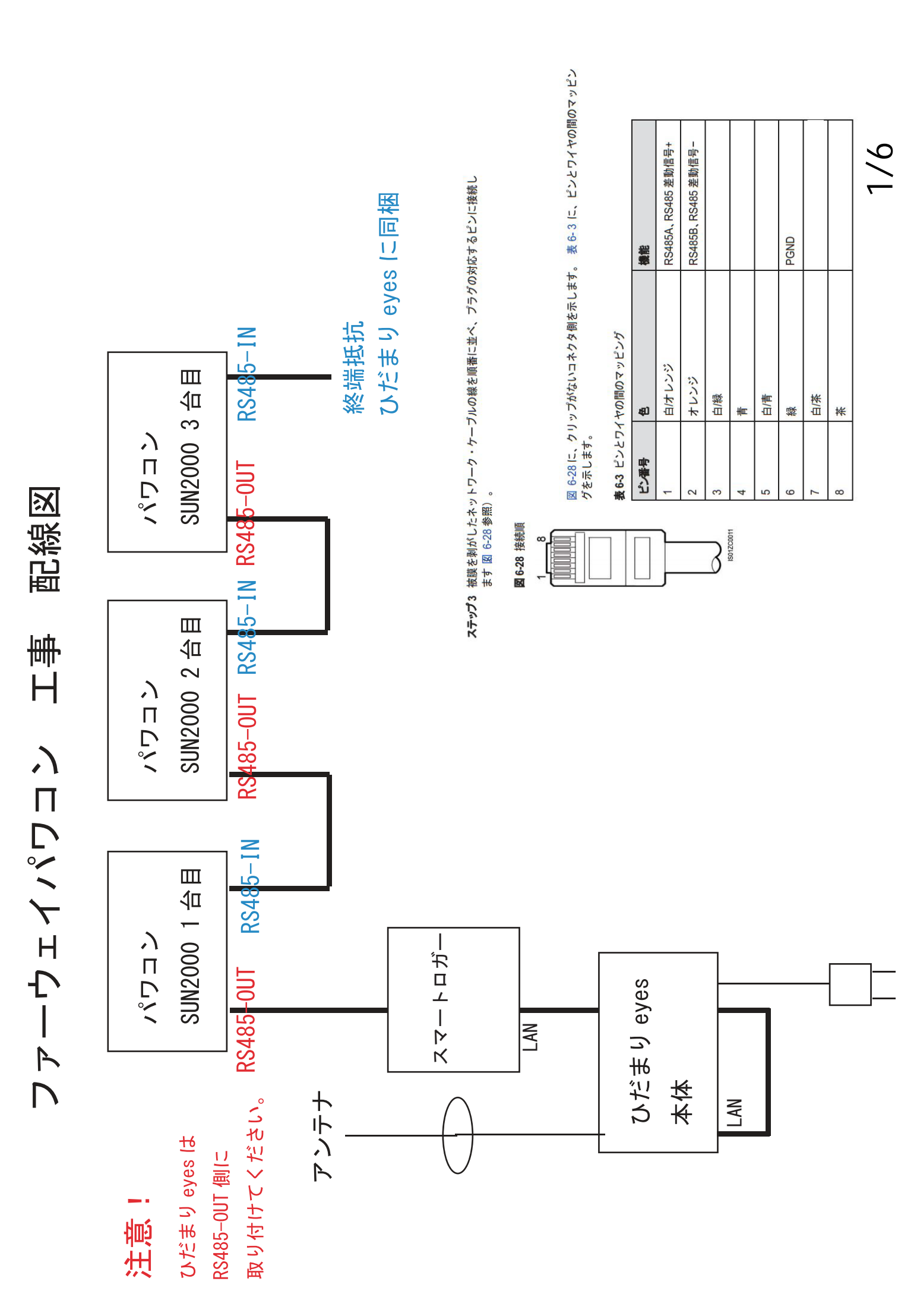

ひだまりeyes ファーウェイパワコン 設定方法

## 8.2.8 通信プロパティの設定

ひだまりeyesを接続するにあたって下記の設定をしてください。

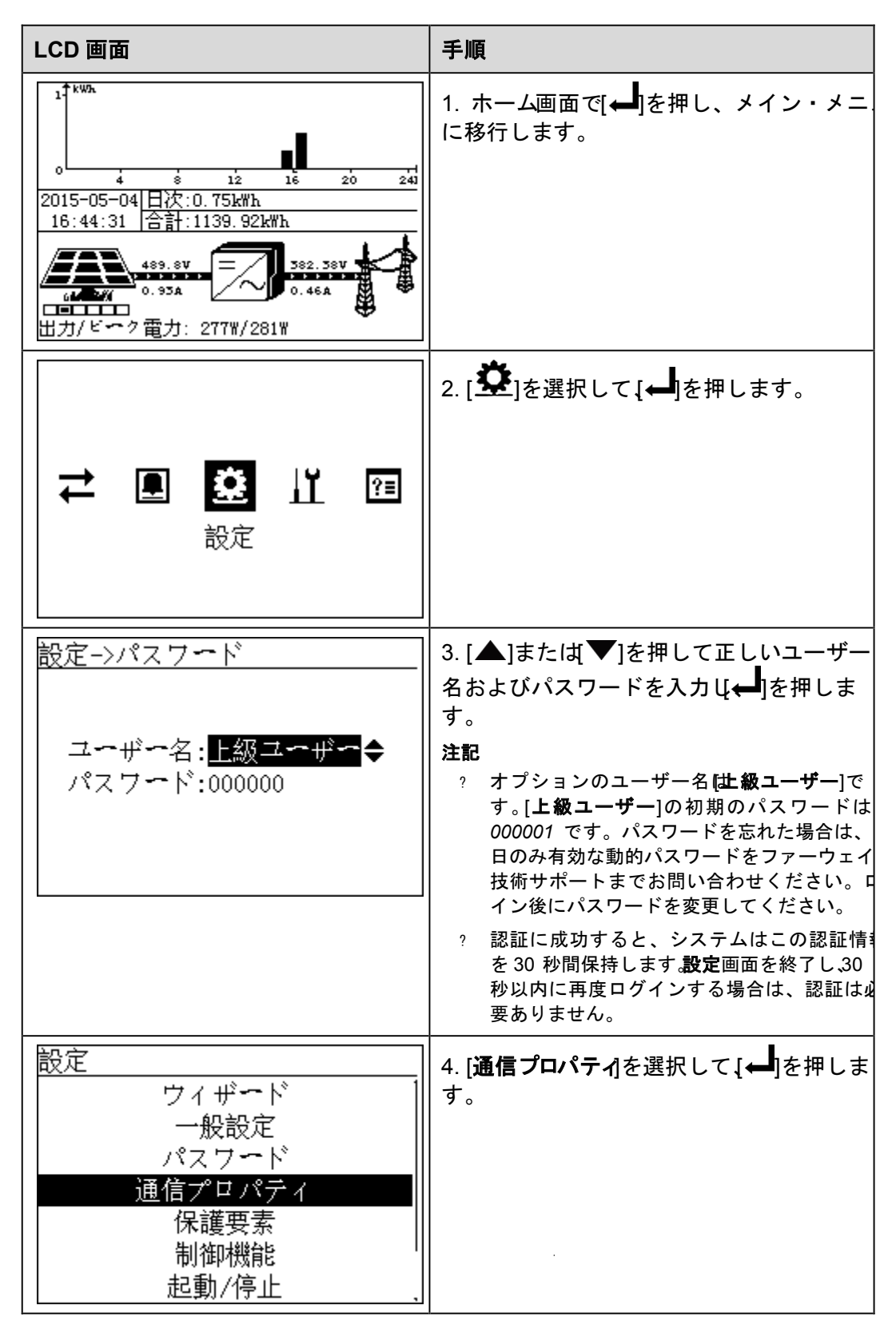

2/6ページ

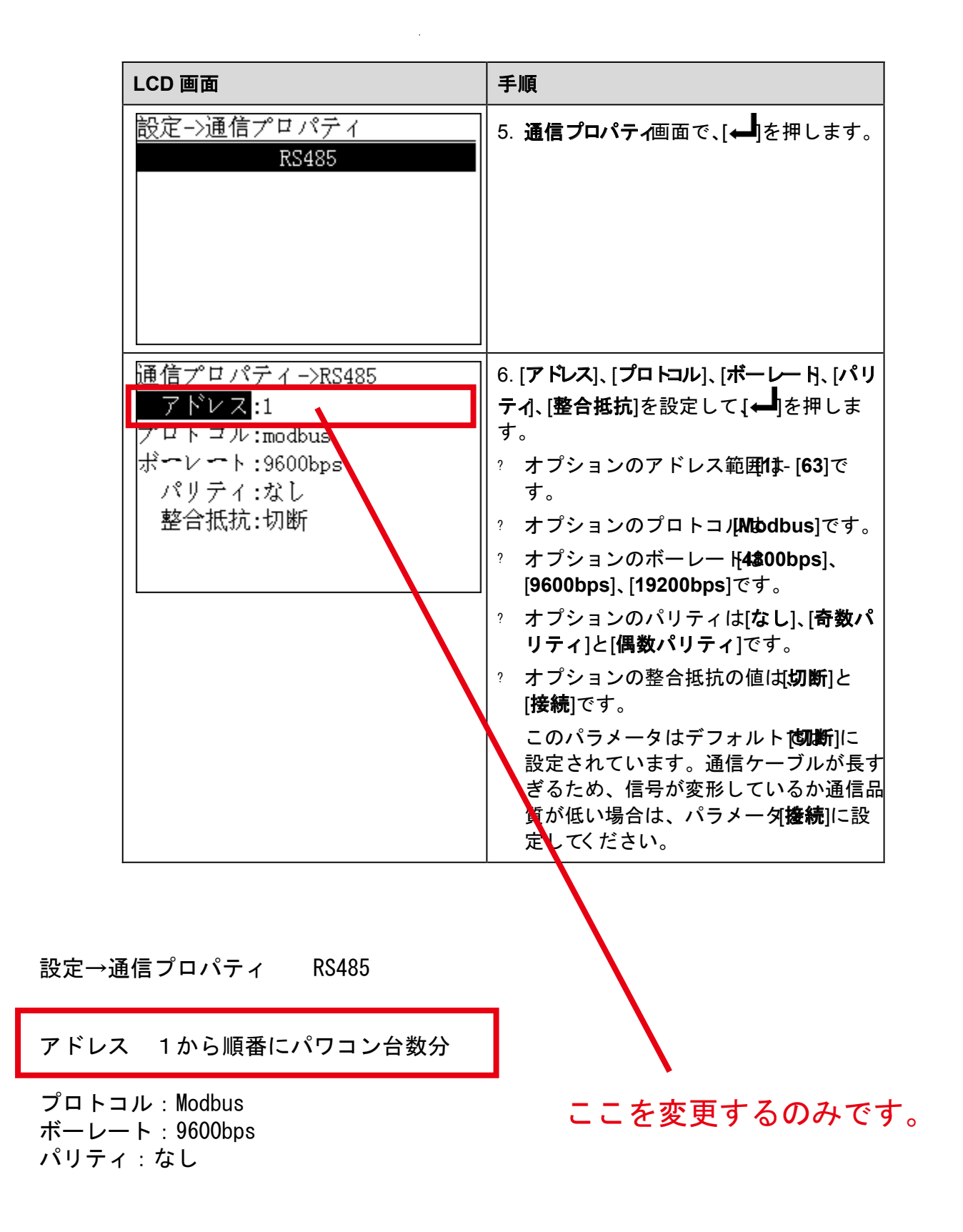

3/6ページ

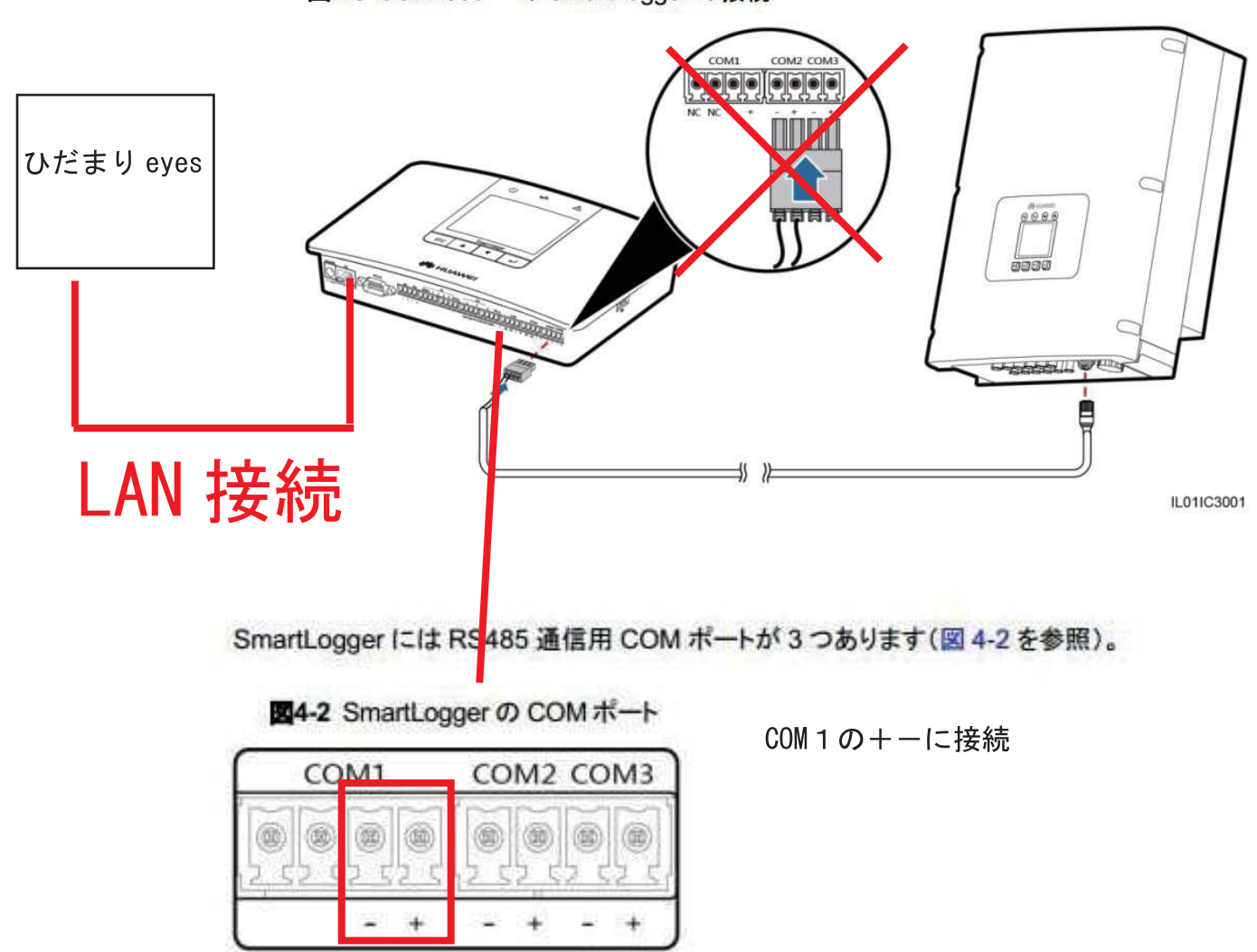

IL01WC0007

図4-3 SUN2000 への SmartLogger の接続

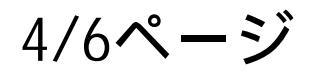

| LCD                                                                                                    | 操作手順                                                                                                    |  |  |
|----------------------------------------------------------------------------------------------------|----------------------------------------------------------------------------------------------------|--|--|
| <u>初期化-&gt;ウィザード</u><br><u>日付と時刻</u><br>日付:2014-04-23<br>時刻:08:44:26<br>TZ:UTC Dublin<br>DST:無効                                                                                      | <ul> <li>4. 正しい日付と時刻を設定して → を押します。</li> <li>個別のパラメータを選択するには → を押します。パラメータ値を設定するには → または ▼ を押します。</li> <li>日付が YYYY-MM-DD 形式、時刻が hh:mm:ss 形式でそれぞれ表示されま</li> </ul> |  |  |
|                                                                                                    | は時、mmは分、ssは秒を表します。<br>注意事項<br>[時間]が正常に設定されると、SmartLoggerに接<br>続されたすべてのインバータをこの時刻に同期で<br>きます。                                                                     |  |  |
| <u>初期化-&gt;ウィザード</u><br><u>イーサネット</u><br><u>IPアドレス</u> :102.160. 0. 10<br><sup>サブネットマスク:255.255.255.0</sup><br>ゲートウエイ:192.168. 0. 1<br>DNS-1:192.168. 0. 1<br>DNS-2: 0. 0. 0.0<br>送信 | 5. イーサネット・パラメータを設定して ↓<br>を押します。<br>以下のイーサネット・パラメータを設定できま<br>す。[IP アドレス]、[サブネットマスク]、[ゲート<br>ウェイ]および[DNS]。                                                        |  |  |
| 初期化->ウィザード<br><u>アドレスセグメントの検索</u><br>RS485-1:001-020<br>RS485-2:001-020<br>RS485-3:001-020                                                                                           | 6. RS485 検索アドレス・セグメントを設定して<br>↓ を押します。<br>[RS485-1]、[RS485-2]、および[RS485-3]<br>の検索アドレス・セグメントをそれぞれ設定す<br>る必要があります。                                                 |  |  |
| 初期化->デバイスの検索<br>今すぐデバイスを検索しますか<br>ESC:キャンセル 山:入力                                                                                                    | 7. ページ上で → を押します。<br>検索が完了すると、SmartLogger に検索結<br>果が表示されます。 → を押してこの操作を<br>完了します。                                                                                |  |  |

IP アドレス 192.168.11.110 サブネットマスク 255.25<del>5.255.0。</del> ゲートウェイ 192.168.11.1 DNS 1 192.168.11.1

5/6ページ

## 下記設定をする

## 27-96 Modbus TCP

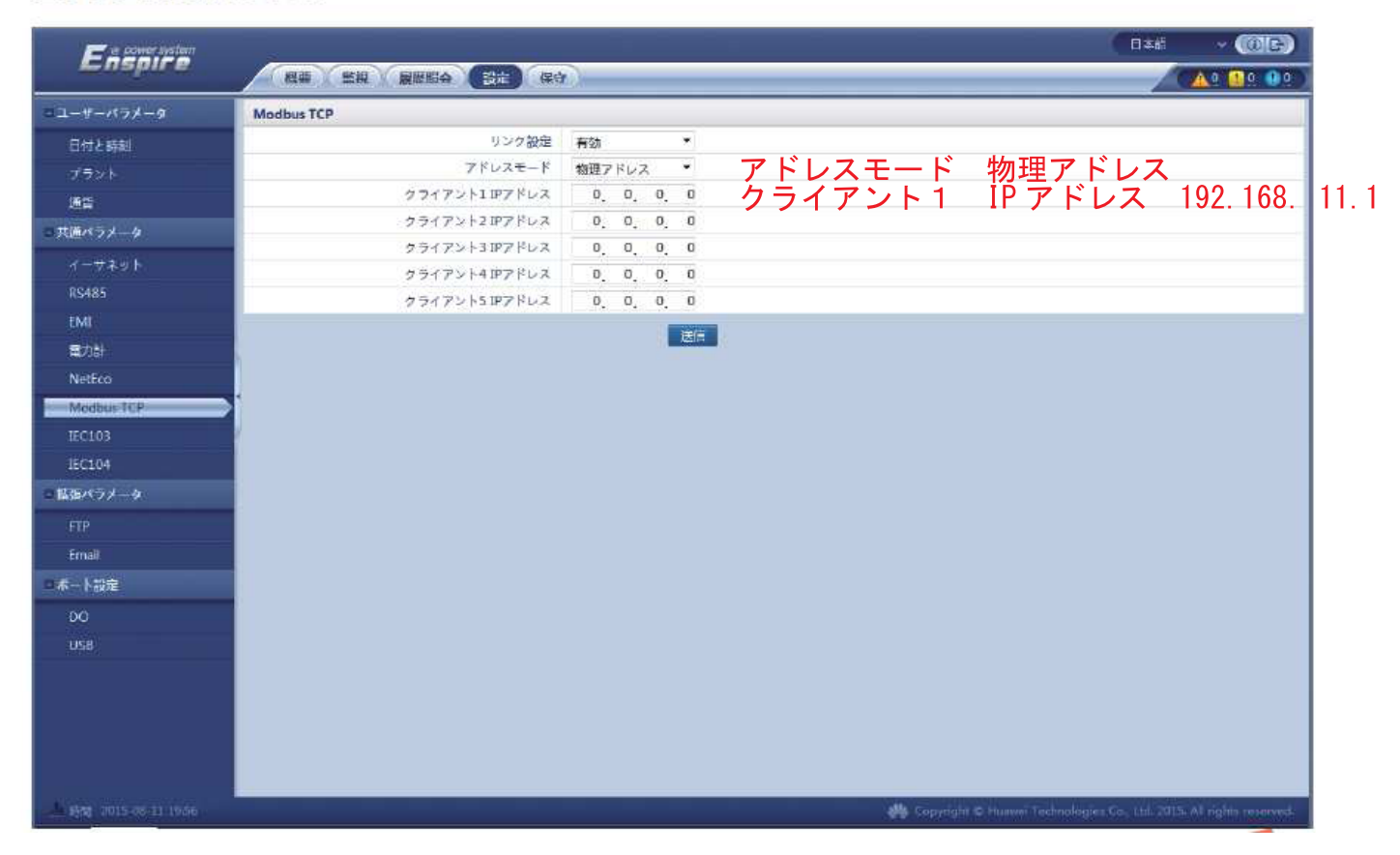

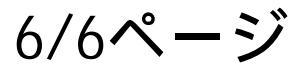

|                    | the second second second second second second second second second second second second second second second s |                |  |
|--------------------|----------------------------------------------------------------------------------------------------|----------------|--|
| Ensoure<br>Ensoure | *                                                                                                    |                |  |
|                    | 概要 「 監視」 履歴照会 設定 保                                                                                             | <del>7</del> ) |  |
| 日付と時刻              | Modbus TCP                                                                                                    |                |  |
| 発電所                | リンク設定                                                                                                    | 有効(制限なし)       |  |
| 収益                 | アドレスモード                                                                                                    | 論理アドレス 🗸       |  |
| = 通信プロパティ          | SmartLoggerアドレス                                                                                                | 0 (0-247)      |  |
| イーサネット             |                                                                                                    | 送信             |  |
| RS485              |                                                                                                    |                |  |
| 電力星計               |                                                                                                    |                |  |
| 管理システム             |                                                                                                    |                |  |
| Modbus TCP         |                                                                                                    |                |  |
| IEC103             |                                                                                                    |                |  |
| IEC104             | 2                                                                                                    |                |  |
| ■ 拡張パラメータ          |                                                                                                    |                |  |
| FTP                |                                                                                                    |                |  |
| Email              |                                                                                                    |                |  |
| ■ ポート設定            |                                                                                                    |                |  |
| DO                 |                                                                                                    |                |  |
| USB                |                                                                                                    |                |  |
| アラーム出力             |                                                                                                    |                |  |

🦇 Copyright © Huawei Techr

6ページの画面が出ない場合は赤枠の設定をして送信を押してください。

その他のパラメータ

~

系統指令 P:NA Q:NA